1) Log in to MSP Web Terminal, and select *My Schedule* at the top.

| Ministry Scheduler Pro |             |                |
|------------------------|-------------|----------------|
|                        |             |                |
|                        |             | SAINT MARK'S   |
| НОМЕ                   | MY SCHEDULE | FULL SCHEDULES |
|                        |             |                |

2) Find the service you are looking to swap in the list below and click *request sub* next to it.

| HOME                          | MY SCHEDULE                         | FULL SCHEDULES                       | ROSTERS                      |
|-------------------------------|-------------------------------------|--------------------------------------|------------------------------|
| Export to: 31 Google calendar | 🧃 iCal / Outlook                    |                                      |                              |
| You are scheduled to serve    | at the following times              |                                      |                              |
|                               | a are following arries.             |                                      |                              |
| Sunday, Jan 7, 9:00 AM: Firs  | t Sunday after the Epiphany: The Ba | aptism of our Lord (Holy Eucharist / | Cathedral Nave) - Assistin   |
| Sunday, Jan 7, 11:00 AM: Fir  | st Sunday after the Epiphany: The E | Baptism of our Lord (Holy Eucharist  | / Cathedral Nave) - Presid   |
| Sunday, Jan 7, 4:30 PM: Firs  | t Sunday after the Epiphany: The B  | aptism of our Lord (Choral Evenson   | ig / Cathedral Nave) - Pres  |
| Sunday, Jan 14, 9:00 AM: Se   | cond Sunday after the Epiphany (H   | oly Eucharist / Cathedral Nave) - As | ssisting Priest (request sub |
| Sunday Jan 14, 11:00 AM: 6    | econd Sunday after the Epiphany (I  | lely Eucharist / Cathedral Nave) - F | Presider (request sub)       |
| Thursday, Jan 18, 7:00 AM (I  | -Holy Eucharist / Thomsen Chapel)   | Presider (request sub)               |                              |
| Sunday, Jan 21, 8.00 AM. Th   | ind Ounday after the Epiphany (Holy | Euchanst / Thomsen Chapel) - Pre     | esider (request sub)         |
| Sunday, Jan 21, 8:00 AM: Th   | ird Sunday after the Epiphany (Holy | Eucharist / Thomsen Chapel) - Pre    | eacher (request sub)         |
| Sunday, Jan 21, 9:00 AM: Th   | ird Sunday after the Epiphany (Holy | / Eucharist / Cathedral Nave) - Prea | cher (request sub)           |
|                               |                                     |                                      |                              |

3) The following box will display. Click the *Only send this request to particular people* box.

| Service       |                |                 |              |             |  |
|---------------|----------------|-----------------|--------------|-------------|--|
| Thursday, Jan | 18, 7:00 AM    | (Holy Euchar    | rist / Thoms | sen Chapel) |  |
| Ministry      |                |                 |              |             |  |
| Presider      |                |                 |              |             |  |
| Comments / re | ason           |                 |              |             |  |
|               |                |                 |              |             |  |
|               |                |                 |              |             |  |
|               |                |                 |              |             |  |
| Only send     | this request t | to particular p | eople        |             |  |

4) In the box that displays, type or select the name of the person you are swapping with.

| Request         | a sub                   |                           |
|-----------------|-------------------------|---------------------------|
|                 | Jennifer King Daugherty |                           |
| Servic<br>Thurs | Mark Miller             | charist / Thomsen Chanel) |
| Minist          | DIOCESAN MINISTER 2     |                           |
| Presic          | DIOCESAN MINISTER       |                           |
| Comm            | Michael Seewer          |                           |
|                 | Melissa Skelton         |                           |
|                 | Linzi Stahlecker        |                           |
|                 | Marda Steedman Sanborn  | <i>10</i>                 |
| C 🔽             | Edie Weller             | lar people                |
|                 | Choose who              | ~                         |
|                 |                         |                           |
|                 |                         | Nevermind Request sub     |

5) Once their name appears in the box, click *Request sub*.

| <ul> <li>Only send this red</li> </ul> | est to particular people |
|----------------------------------------|--------------------------|
| Linzi Stahlecker                       |                          |
|                                        | Nevermind Request sub    |

6) The following box will display. Click **OK**.

| i                                                                                                    |  |
|----------------------------------------------------------------------------------------------------|--|
| Your sub request has been submitted and will be processed shortly. You will be notified by email if somebody volunteers to fill your position. |  |
| ОК                                                                                                    |  |

7) Within the next 24 hours, the submission will be processed, and the person you selected to swap with will receive an email notifying them of your request to swap. That person will then need to click on *volunteer now* in the email, or in the MSP Web Terminal:

Thursday, Jan 18, 7:00 AM (Holy Eucharist / Thomsen Chapel) - Presider (volunteer now) Sub requested by: Steven Thomason

8) After clicking on *volunteer now*, that person will need to select *I would like to trade NAME this position for one of my scheduled positions*. A list of positions available to swap will then display. Select the date you are swapping with that person, and then click *Propose trade*.

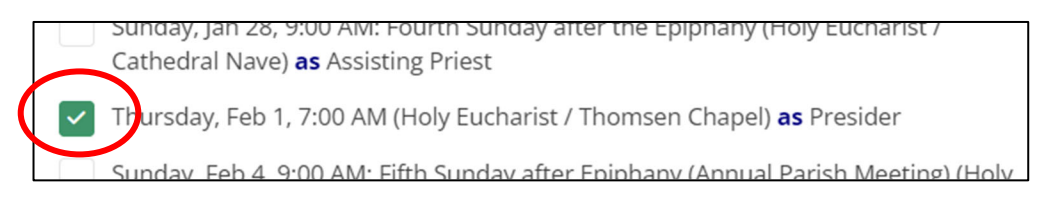

| Your comments |           |               |
|---------------|-----------|---------------|
|               |           |               |
|               |           |               |
|               |           | 10            |
|               | Nevermind | Propose trade |

9) The following message will display. The person you are swapping with will then receive an email asking to accept the trade.

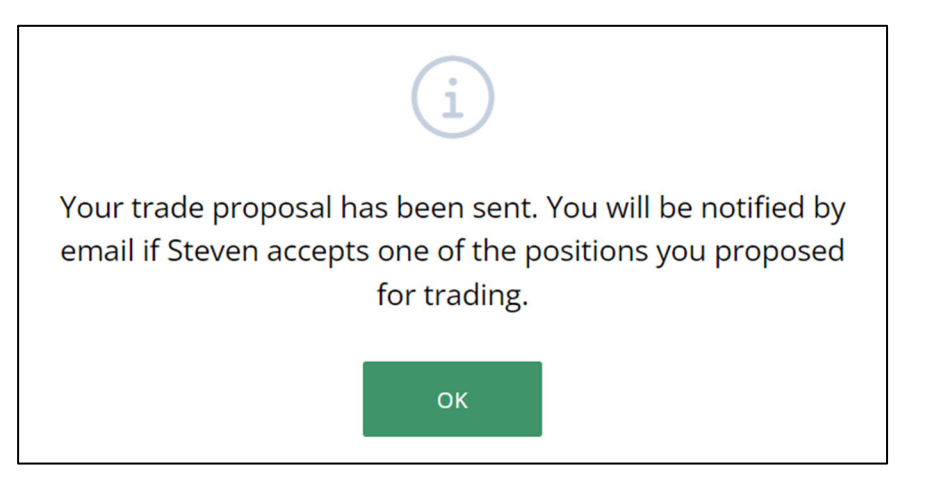

10) The original person requesting the swap will receive an email, and will need to click on the *accept trade* in the email.

| Dear Steven,                                                                                                    |
|----------------------------------------------------------------------------------------------------|
| Linzi Stahlecker would like to trade you for this position for which you've requested a sub:                                     |
| Thursday, Jan 18, 7:00 AM (Holy Eucharist / Thomsen Chapel) - Presider                                                           |
| Here are the time(s) that Linzi Stahlecker is able to trade with you:                                                            |
| Thursday, Feb 1, 7:00 AM (Holy Eucharist / Thomsen Chapel) - Presider (accept trade)                                             |
| If you do not wish to accept this trade, you can contact Linzi Stahlecker at <u>Istahlecker@saintmarks.org</u> to let them know. |

11) They will then be logged into the MSP web terminal, and will confirm the dates being swapped are correct, then click *Accept trade* to finalize.

| Accept trade proposal                                                   |
|-------------------------------------------------------------------------|
| Accept position                                                         |
| Thursday, Feb 1, 7:00 AM (Holy Eucharist / Thomsen Chapel)              |
| Ministry                                                                |
| Presider                                                                |
| Trading for                                                             |
| Thursday, Jan 18, 7:00 AM (Holy Eucharist / Thomsen Chapel) as Presider |
| Trading with                                                            |
| Linzi Stahlecker                                                        |
| Your comments                                                           |
|                                                                         |
|                                                                         |
| li.                                                                     |
|                                                                         |
| Nevermind Accept trade                                                  |

12) The following box will display, confirming the trade will be processed. Once the trade is processed (within the next 24 hours), an email confirmation will be sent.

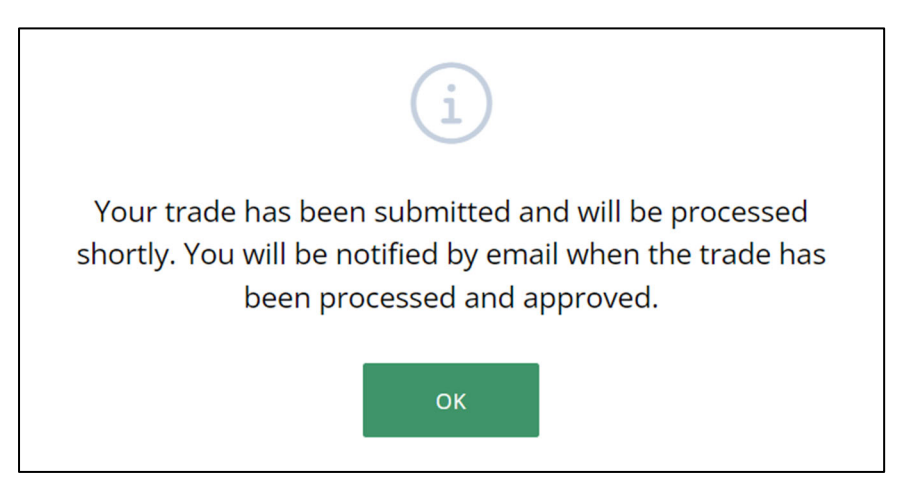